# 在RV320和RV325 VPN路由器上配置简单网络管理协议(SNMP)

# 目标

简单网络管理协议(SNMP)是一种应用层协议,用于管理和监控网络流量。SNMP会保留网络 中各种设备的所有活动记录,以帮助您在需要时快速查找网络中问题的根源。在RV32x VPN路由器系列中,您可以同时启用SNMPv1/v2c、SNMPv3或两者,以获得所需的网络性能 。

本文档的目的是说明如何在RV32x VPN路由器系列上配置SNMP。

# 适用设备

·RV320双WAN VPN路由器 ·RV325千兆双WAN VPN路由器

# 软件版本

•v1.1.0.09

## SNMP配置

步骤1.登录Web配置实用程序并选择System Management > SNMP。SNMP页面打开:

| SNMP                 |            |
|----------------------|------------|
| SNMP Global Settings |            |
| System Name:         | System_1   |
| System Contact:      | Admin_1    |
| System Location:     | Location_1 |
| Trap Community Name: | public     |
| Enable SNMPv1/v2c    |            |
| Save Cancel          |            |

步骤2.在System Name字段中输入主机名。

步骤3.在"系统联系人"字段中输入负责路由器的人员的姓名或联系信息。

步骤4.在System Location字段中输入路由器的物理位置。

**注意:**在"系统联系人"*和"系*统位*置"字*段中输入的信息不会修改设备的行为。您可以根据需要 输入它们,以帮助最好地管理您的设备(例如,您可能认为最好在"系统联系人"字段中*包含电*话 号码)。

步骤5.在Trap Community Name字段中输入座席所属的*陷阱社区*名称。陷阱是设备在发生特定事件时发送的消息。陷阱社区名称最多可包含64个字母数字字符。默认陷阱社区名称为 *public*。

步骤6.单击"保存"以保存设置。

#### SNMPv1/SNMPv2c配置

SNMPv1是SNMP的第一个版本,现在被视为不安全。SNMPv2c是SNMP的改进版本。它比 SNMPv1提供更高的安全性,并改进了错误处理。

| SNMP                    |                               |         |            |
|-------------------------|-------------------------------|---------|------------|
| SNMP Global Settings    |                               |         |            |
| System Name:            | System_1                      |         |            |
| System Contact:         | Admin_1                       |         |            |
| System Location:        | Location_1                    |         |            |
| Trap Community Name:    | public                        |         |            |
| Enable SNMPv1/v2c       |                               |         |            |
| Get Community Name:     |                               | public  | ]          |
| Set Community Name:     |                               | private |            |
| SNMPv1/v2c Trap Receive | er IP A <mark>dd</mark> ress: |         | (For IPv4) |
| Enable SNMPv3           |                               |         |            |
| Save Cancel             | ]                             |         |            |

步骤1.选中Enable SNMPv1/v2c以启用SNMPv1/2c。

| SNMP Global Settings                                                                      |                |                                              |           |
|-------------------------------------------------------------------------------------------|----------------|----------------------------------------------|-----------|
| System Name:                                                                              | System_1       |                                              |           |
| System Contact:                                                                           | Admin_1        |                                              |           |
| System Location:                                                                          | Location_1     |                                              |           |
| Trap Community Name:                                                                      | public         |                                              |           |
|                                                                                           |                |                                              |           |
| Enable SNMPv1/v2c<br>Get Community Name:                                                  |                | community_1                                  |           |
| Enable SNMPv1/v2c Get Community Name: Set Community Name:                                 |                | community_1<br>setcommunity_1                |           |
| Enable SNMPv1/v2c<br>Get Community Name:<br>Set Community Name:<br>SNMPv1/v2c Trap Receiv | er IP Address: | community_1<br>setcommunity_1<br>192.168.1.2 | (For IPv4 |

步骤2.在Get Community Name字段中输入社区名称。Get Community Name是用于验证 SNMP Get命令的只读社区字符串。Get命令用于从SNMP设备检索信息。"获取社区名称"最多 可包含64个字母数字字符。默认的获取社区名称为public。

步骤3.在Set Community Name字段中输入社区名称。对SNMP Set命令进行身份验证的是读 /写社区字符串。Set命令用于修改或设置设备上的变量。"设置社区名称"最多可包含64个字母 数字字符。默认的"设置社区名称"为*私有*。

步骤4.在SNMPv1/v2c陷阱接收器IP地址字段中输入SNMP管理软件运行的特定服务器的IP地 *址或域*名。从服务器向管理员发送陷阱消息,以便在发生错误或故障时通知管理员。

第5步:点击 Save (保存),以保存设置。

#### SNMPv3配置

SNMPv3是SNMP的最新版本,它在三个SNMP版本中提供最高级别的安全性。它还提供远程 配置。

| SNMP                    |            |                |    |             |       |
|-------------------------|------------|----------------|----|-------------|-------|
| SNMP Global Settings    |            |                |    |             |       |
| System Name:            | System_1   |                | ]  |             |       |
| System Contact:         | Admin_1    |                | ]  |             |       |
| System Location:        | Location_1 |                | ]  |             |       |
| Trap Community Name:    | public     |                | ]  |             |       |
| Enable SNMPv1/v2c       |            |                |    |             |       |
| Group Table             |            |                |    |             |       |
| Group Name              | Secu       | rity           |    | Access MIBs |       |
| 0 results found!        |            |                |    |             |       |
| Add Edit Del            | ete        |                |    |             |       |
| User Table              |            |                |    |             |       |
| Enable User 1           | Vame       | Authentication |    | Privacy     | Group |
| 0 results found!        |            |                |    |             |       |
| Add Edit Del            | ete        |                |    |             |       |
| SNMPv3 Trap Receiver IF | Address:   |                | (F | or IPv4)    |       |
| SNMPv3 Trap Receiver U  | lser: 1    | No User 🗸      |    |             |       |
| Save Cancel             |            |                |    |             |       |

步骤1.选中Enable SNMPv3以启用SNMPv3。

## SNMPv3组管理

SNMPv3组管理允许您创建具有不同级别访问设备的组。然后,您可以根据您认为适当的情况 将用户映射到这些组。

| SNMP                                        |            |                |  |             |       |  |
|---------------------------------------------|------------|----------------|--|-------------|-------|--|
| SNMP Global Settings                        |            |                |  |             |       |  |
| System Name:                                | System_1   |                |  |             |       |  |
| System Contact:                             | Admin_1    | Admin_1        |  |             |       |  |
| System Location:                            | Location_1 |                |  |             |       |  |
| Trap Community Name:                        | public     |                |  |             |       |  |
| Enable SNMPv1/v2c                           |            |                |  |             |       |  |
| Enable SNMPv3                               |            |                |  |             |       |  |
| Group Table                                 |            |                |  |             |       |  |
| Group Name                                  | Sec        | urity          |  | Access MIBs |       |  |
| 0 results found!                            |            |                |  |             |       |  |
| Add Edit Del                                | ete        |                |  |             |       |  |
| User Table                                  |            |                |  |             |       |  |
| Enable User I                               | Vame       | Authentication |  | Privacy     | Group |  |
| 0 results found!                            |            |                |  |             |       |  |
| Add Edit Del                                | ete        |                |  |             |       |  |
| SNMPv3 Trap Receiver IP Address: (For IPv4) |            |                |  |             |       |  |
| SNMPv3 Trap Receiver U                      | lser:      | No User 👻      |  |             |       |  |
| Save Cancel                                 |            |                |  |             |       |  |

步骤1.在组表**中单**击添加,在SNMPv3组管理表中添加新组。SNMPv3*组管理页*面打开:

# SNMP

| SNMPv3 Group Management |                |                  |  |  |  |
|-------------------------|----------------|------------------|--|--|--|
| Group Name:             | Group1         |                  |  |  |  |
| Security Level:         | No Authenticat | ion,No Privacy 🗸 |  |  |  |
| MIBs                    |                |                  |  |  |  |
| 1                       | Read Only      | O Read / Write   |  |  |  |
| 1.3.6.1.2.1             | Read Only      | O Read / Write   |  |  |  |
| 1.3.6.1.2.1.1           | Read Only      | O Read / Write   |  |  |  |
| 1.3.6.1.2.1.2           | Read Only      | O Read / Write   |  |  |  |
| 1.3.6.1.2.1.3           | Read Only      | O Read / Write   |  |  |  |
| 1.3.6.1.2.1.4           | Read Only      | O Read / Write   |  |  |  |
| 1.3.6.1.2.1.5           | Read Only      | O Read / Write   |  |  |  |
| 1.3.6.1.2.1.6           | Read Only      | O Read / Write   |  |  |  |
| 1.3.6.1.2.1.7           | Read Only      | O Read / Write   |  |  |  |
| 1.3.6.1.2.1.8           | Read Only      | O Read / Write   |  |  |  |
| 1.3.6.1.2.1.10          | Read Only      | O Read / Write   |  |  |  |
| 1.3.6.1.2.1.11          | Read Only      | O Read / Write   |  |  |  |
| 1.3.6.1.2.1.31          | Read Only      | Read / Write     |  |  |  |
| 1.3.6.1.2.1.47          | Read Only      | O Read / Write   |  |  |  |
| 1.3.6.1.2.1.48          | Read Only      | O Read / Write   |  |  |  |
| 1.3.6.1.2.1.49          | Read Only      | O Read / Write   |  |  |  |
| 1.3.6.1.2.1.50          | Read Only      | O Read / Write   |  |  |  |
| 1.3.6.1.2.1.88          | Read Only      | O Read / Write   |  |  |  |
| 1.3.6.1.4.1             | Read Only      | O Read / Write   |  |  |  |
| 1.3.6.1.6.3             | Read Only      | O Read / Write   |  |  |  |

步骤2.在Group Name字段中输入组名称。

# SNMP

| SNMPv3 Group Management |                                   |                              |  |  |  |
|-------------------------|-----------------------------------|------------------------------|--|--|--|
| Group Name:             | Group1                            |                              |  |  |  |
| Security Level:         | No Authenticat                    | ion,No Privacy 🗸             |  |  |  |
| MIBs                    | No Authenticat<br>Authentication, | ion,No Privacy<br>No Privacy |  |  |  |
| □ 1                     | Authentication,                   | Privacy                      |  |  |  |
| 1.3.6.1.2.1             | Read Only                         | O Read / Write               |  |  |  |
| 1.3.6.1.2.1.1           | Read Only                         | 🔿 Read / Write               |  |  |  |
| 1.3.6.1.2.1.2           | Read Only                         | ○ Read / Write               |  |  |  |
| 1.3.6.1.2.1.3           | Read Only                         | O Read / Write               |  |  |  |
| 1.3.6.1.2.1.4           | Read Only                         | O Read / Write               |  |  |  |
| 1.3.6.1.2.1.5           | Read Only                         | O Read / Write               |  |  |  |
| 1.3.6.1.2.1.6           | Read Only                         | 🔘 Read / Write               |  |  |  |
| 1.3.6.1.2.1.7           | Read Only                         | 🔘 Read / Write               |  |  |  |
| 1.3.6.1.2.1.8           | Read Only                         | O Read / Write               |  |  |  |
| 1.3.6.1.2.1.10          | Read Only                         | O Read / Write               |  |  |  |
| 1.3.6.1.2.1.11          | Read Only                         | O Read / Write               |  |  |  |
| 1.3.6.1.2.1.31          | Read Only                         | O Read / Write               |  |  |  |
| 1.3.6.1.2.1.47          | Read Only                         | O Read / Write               |  |  |  |
| 1.3.6.1.2.1.48          | Read Only                         | O Read / Write               |  |  |  |
| 1.3.6.1.2.1.49          | Read Only                         | O Read / Write               |  |  |  |
| 1.3.6.1.2.1.50          | Read Only                         | O Read / Write               |  |  |  |
| 1.3.6.1.2.1.88          | Read Only                         | O Read / Write               |  |  |  |
| 1.3.6.1.4.1             | Read Only                         | O Read / Write               |  |  |  |
| 1.3.6.1.6.3             | Read Only                         | O Read / Write               |  |  |  |

步骤3.从Security Level下拉列表中选择安全类型。安全类型描述如下:

·无身份验证、无隐私 — 此组中的用户无需设置身份验证密码或设置隐私密码。消息不会加 密,用户也不会通过身份验证

·身份验证,无隐私 — 用户需要设置身份验证密码,但不需要设置隐私密码。收到消息时

,用户将通过身份验证,但消息不会加密。

·身份验证隐私 — 用户需要设置身份验证密码和隐私密码。收到消息时,用户将通过身份验 证。邮件也将使用隐私密码进行加密。

| SNMP                    |                         |                |  |  |  |  |
|-------------------------|-------------------------|----------------|--|--|--|--|
| SNMPv3 Group Management |                         |                |  |  |  |  |
| Group Name:             | Group1                  |                |  |  |  |  |
| Security Level:         | Authentication, Privacy |                |  |  |  |  |
| MIBs                    |                         |                |  |  |  |  |
| □ 1                     | Read Only               | O Read / Write |  |  |  |  |
| 1.3.6.1.2.1             | O Read Only             | Read / Write   |  |  |  |  |
| 1.3.6.1.2.1.1           | Read Only               | 🔘 Read / Write |  |  |  |  |
| 1.3.6.1.2.1.2           | Read Only               | ○ Read / Write |  |  |  |  |
| 1.3.6.1.2.1.3           | Read Only               | O Read / Write |  |  |  |  |
| 1.3.6.1.2.1.4           | O Read Only             | Read / Write   |  |  |  |  |
| 1.3.6.1.2.1.5           | Read Only               | ○ Read / Write |  |  |  |  |
| 1.3.6.1.2.1.6           | Read Only               | Read / Write   |  |  |  |  |
| 1.3.6.1.2.1.7           | Read Only               | O Read / Write |  |  |  |  |
| 1.3.6.1.2.1.8           | Read Only               | O Read / Write |  |  |  |  |
| 1.3.6.1.2.1.10          | Read Only               | ○ Read / Write |  |  |  |  |
| 1.3.6.1.2.1.11          | Read Only               | ○ Read / Write |  |  |  |  |
| 1.3.6.1.2.1.31          | Read Only               | ○ Read / Write |  |  |  |  |
| 1.3.6.1.2.1.47          | Read Only               | O Read / Write |  |  |  |  |
| 1.3.6.1.2.1.48          | Read Only               | ○ Read / Write |  |  |  |  |
| 1.3.6.1.2.1.49          | Read Only               | ○ Read / Write |  |  |  |  |
| 1.3.6.1.2.1.50          | Read Only               | O Read / Write |  |  |  |  |
| 1.3.6.1.2.1.88          | Read Only               | O Read / Write |  |  |  |  |
| 1.3.6.1.4.1             | Read Only               | ○ Read / Write |  |  |  |  |
| 1.3.6.1.6.3             | Read Only               | O Read / Write |  |  |  |  |

信息。它表示为iso.org.dod.internet.mgmt.mib。通过设置特定MIB,您可以允许组访问设备的 不同部分。

步骤5.单击每个选中的MIB的特定单选按钮,以选择该组可用的权限级别。权限级别定义如下 :

·只读 — 此组中的用户将能够从MIB读取,但无法修改它。

·读/写 — 此组中的用户将能够从MIB中读取并修改它。

步骤6.向下滚动并单击"保存"以保存设置。这会将组添加到组表。

| NMP                     |                         |                                                                                                |       |
|-------------------------|-------------------------|------------------------------------------------------------------------------------------------|-------|
| SNMP Global Settings    |                         |                                                                                                |       |
| System Name:            | System_1                |                                                                                                |       |
| System Contact:         | Admin_1                 |                                                                                                |       |
| System Location:        | Location_1              |                                                                                                |       |
| Trap Community Name:    | public                  |                                                                                                |       |
| Enable SNMPv1/v2c       |                         |                                                                                                |       |
| Enable SNMPv3           |                         |                                                                                                |       |
| Group Table             |                         |                                                                                                |       |
| Group Name              | Security                | Access MIBs                                                                                    |       |
| • Group1                | Authentication, Privacy | 1.3.6.1.2.1[W]<br>1.3.6.1.2.1.1[R]<br>1.3.6.1.2.1.4[W]<br>1.3.6.1.2.1.5[R]<br>1.3.6.1.2.1.6[W] |       |
| Add Edit Del            | ete                     |                                                                                                |       |
| User Table              |                         |                                                                                                |       |
| Enable User I           | Name Authentication     | Privacy                                                                                        | Group |
| 0 results found!        |                         |                                                                                                |       |
| Add Edit Del            | ete                     |                                                                                                |       |
| SNMPv3 Trap Receiver If | P Address:              | (For IPv4)                                                                                     |       |

步骤7.(可选)如果要更改已配置的组,请单击所需组的单选按钮,然后单击**编辑**并更改相应 字段。

第8步。(可选)如果要删除已配置的组,请单击该组所需的单选按钮,然后单击**删除。** 

## SNMPv3用户管理

SNMP用户是为其执行SNMP服务的远程用户。

**注意:**必须先将组添加到组表,然后才能在用户表中添加用户。

| SNMP                                                                                                    |                     |             |  |  |  |
|----------------------------------------------------------------------------------------------------|---------------------|-------------|--|--|--|
| SNMP Global Settings                                                                                                    |                     |             |  |  |  |
| System Name:                                                                                                    | System_1            |             |  |  |  |
| System Contact:                                                                                                    | Admin_1             |             |  |  |  |
| System Location:                                                                                                    | Location_1          |             |  |  |  |
| Trap Community Name:                                                                                                    | public              |             |  |  |  |
| <ul> <li>Enable SNMPv1/v2c</li> <li>✓ Enable SNMPv3</li> </ul>                                                                                                    |                     |             |  |  |  |
| Group Name                                                                                                    | Security            | Access MIBs |  |  |  |
| Group1         Authentication,Privacy         1.3.6.1.2.1[W]           1.3.6.1.2.1.1[R]         1.3.6.1.2.1.4[W]           1.3.6.1.2.1.5[R]         1.3.6.1.2.1.6[W] |                     |             |  |  |  |
| Add Edit Del                                                                                                    | ete                 |             |  |  |  |
| User Table                                                                                                    |                     |             |  |  |  |
| Enable User 1                                                                                                    | Name Authentication | Privacy     |  |  |  |
| 0 results found!                                                                                                    |                     |             |  |  |  |
| Add Edit Delete                                                                                                    |                     |             |  |  |  |
| SNMPv3 Trap Receiver IP Address: (For IPv4)                                                                                                    |                     |             |  |  |  |
| SNMPv3 Trap Receiver User: No User 🗸                                                                                                    |                     |             |  |  |  |
| Save Cancel                                                                                                    | ]                   |             |  |  |  |

步骤1.从User Table中单**击Add**,在SNMPv3 User Management Table中添加新用户。系统将 *打开"SNMPv3用户*管理"页:

| SNMP                   |        |       |        |                          |       |
|------------------------|--------|-------|--------|--------------------------|-------|
| SNMPv3 User Manager    | ment   |       |        |                          |       |
| Enable :               | •      |       |        |                          |       |
| User Name:             | USER1  |       |        |                          |       |
| Group:                 | Group1 | ~     |        |                          |       |
| Authentication Method: |        | ● SHA | O None | Authentication Password: | ••••• |
| Privacy Method:        | O DES  | • AES | O None | Privacy Password:        | ••••• |
|                        |        |       |        |                          |       |
| Save Cancel            |        |       |        |                          |       |

步骤2.选中Enable以启用SNMP的用户管理。

步骤3.在"用户名"字段中输入*用户*名。

步骤4.从Group下拉列表中选择所需组。新用户将添加到此特定组。

步骤5.点击特定单选按钮以选择Authentication Method。身份验证方法如下所述:

·MD5 — 消息摘要算法5(MD5)是32位十六进制哈希函数。

·SHA — 安全散列算法(SHA)是160位散列函数,被认为比MD5更安全。

步骤6.在Authentication Password字段中输入身份验证*的密*码。身份验证密码是设备之间预先 共享的密码。当它们交换流量时,它们使用特定密码对流量进行身份验证。

步骤7.单击特定单选按钮,在Privacy Method字段中选择所需的加密方法。

·DES — 数据加密标准(DES)是一种56位加密方法。它被视为不安全,但是当设备与不支持 AES的其他设备一起使用时,可能需要它。

·AES — 高级加密标准(AES)使用128位、192位或256位加密方法。它被认为比DES更安全。

步骤8.在Privacy Password字段中输入隐私密码。隐私密码是用于加密消息的密码。

第9步:点击 Save(保存),以保存设置。这会将用户添加到用户表。

| Enable SNMPv3                               |                                                                                                    |             |        |  |  |
|---------------------------------------------|----------------------------------------------------------------------------------------------------|-------------|--------|--|--|
| Group Table                                 |                                                                                                    |             |        |  |  |
| Group Name                                  | Security                                                                                                    | Access MIBs |        |  |  |
| O Group1                                    | Group1         Authentication,Privacy         1.3.6.1.2.1[W]           1.3.6.1.2.1.1[R]         1.3.6.1.2.1.4[W]           1.3.6.1.2.1.5[R]         1.3.6.1.2.1.6[W] |             |        |  |  |
| Add Edit Delete                             |                                                                                                    |             |        |  |  |
| User Table                                  |                                                                                                    |             |        |  |  |
| Enable User Name                            | Authentication                                                                                                    | Privacy     | Group  |  |  |
| USER1                                       | SHA                                                                                                    | AES         | Group1 |  |  |
| Add Edit Delete                             |                                                                                                    |             |        |  |  |
| SNMPv3 Trap Receiver IP Address: (For IPv4) |                                                                                                    |             |        |  |  |
| SNMPv3 Trap Receiver User:                  | USER1 V                                                                                                    |             |        |  |  |

| Enable SNMPv3           |                         |                                                                                                    |        |
|-------------------------|-------------------------|----------------------------------------------------------------------------------------------------|--------|
| Group Table             |                         |                                                                                                    |        |
| Group Name              | Security                | Access MIBs                                                                                                    |        |
| O Group1                | Authentication, Privacy | 1.3.6.1.2.1[W]<br>1.3.6.1.2.1.1[R]<br>1.3.6.1.2.1.4[W]<br>1.3.6.1.2.1.4[W]<br>1.3.6.1.2.1.5[R]<br>1.3.6.1.2.1.6[W] |        |
| Add Edit Dele           | te                      |                                                                                                    |        |
| User Table              |                         |                                                                                                    |        |
| Enable User N           | Name Authentication     | Privacy                                                                                                    | Group  |
| ● ✓ USER1               | SHA                     | AES                                                                                                    | Group1 |
| Add Edit Dele           | te                      |                                                                                                    |        |
| 3NMPv3 Trap Receiver IP | Address:                | (For IPv4)                                                                                                    |        |
| SNMPv3 Trap Receiver Us | er: USER1 V             |                                                                                                    |        |
| Save Cancel             |                         |                                                                                                    |        |

第10步。(可选)如果要更改已配置的用户,请单击所需用户的单选按钮,然后单击编辑并 更改相应的字段。

第11步。(可选)如果要删除已配置的用户,请单击所需用户的单选按钮,然后单击**删除。** 

| Enable SNMPv1/v2c                                       |                         |                                                                                                |        |  |  |
|---------------------------------------------------------|-------------------------|------------------------------------------------------------------------------------------------|--------|--|--|
| Get Community Name:                                     | community_1             |                                                                                                |        |  |  |
| Set Community Name:                                     | setcommunity_1          |                                                                                                |        |  |  |
| SNMPv1/v2c Trap Receiver IP A                           | ddress:                 | (For IPv4)                                                                                     |        |  |  |
|                                                         |                         |                                                                                                |        |  |  |
| Enable SNMPv3                                           |                         |                                                                                                |        |  |  |
| Group Table                                             |                         |                                                                                                |        |  |  |
| Group Name                                              | Security                | Access MIBs                                                                                    |        |  |  |
| O Group1                                                | Authentication, Privacy | 1.3.6.1.2.1[W]<br>1.3.6.1.2.1.1[R]<br>1.3.6.1.2.1.4[W]<br>1.3.6.1.2.1.5[R]<br>1.3.6.1.2.1.6[W] |        |  |  |
| Add Edit Delete                                         |                         |                                                                                                |        |  |  |
| User Table                                              |                         |                                                                                                |        |  |  |
| Enable User Name                                        | Authentication          | Privacy                                                                                        | Group  |  |  |
| O ✓ USER1                                               | SHA                     | AES                                                                                            | Group1 |  |  |
| Add Edit Delete                                         |                         |                                                                                                |        |  |  |
| SNMPv3 Trap Receiver IP Address: 192.168.1.5 (For IPv4) |                         |                                                                                                |        |  |  |
| SNMPv3 Trap Receiver User: USER1 V                      |                         |                                                                                                |        |  |  |
| Save Cancel                                             |                         |                                                                                                |        |  |  |

步骤12.在SNMPv3陷阱接收器IP地址字段中输入SNMPv3陷阱接收器的IP地址。

步骤13.从SNMPv3陷阱接收器用户下拉列*表中选择相*应的陷阱用户。这是发生陷阱事件时接 收陷阱消息的用户。

步骤14.单击"保存"以保存设置。